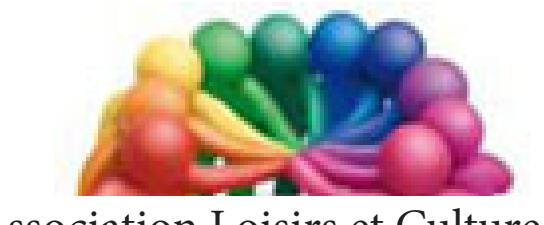

Association Loisirs et Culture DE PHALEMPIN

# Partie 2/1 : Les applications gratuites fournies avec Windows 10 <u>Extraits</u>

Pour les débutants «total» sous Windows 10 Qui ne connaissent pas Windows 8 ...

## **L'application Courrier.**

#### Première ouverture du programme :

Un clic sur la tuile du même nom ouvre l'application pour son paramétrage initial.

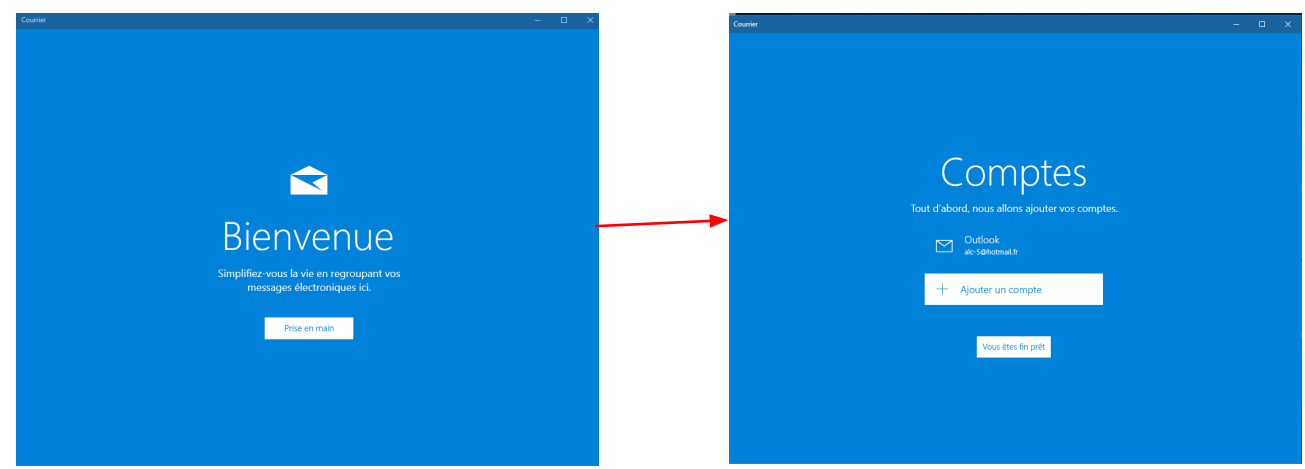

Le compte Microsoft qui vous a permis de déverrouiller et de démarrer Windows 10, y figure déjà. Il est possible d'y ajouter un autre compte de courrier mail (si vous en avez un autre que celui de Microsoft) et de consulter / écrire vos messages avec ce compte (voir page 13). Pour certains comptes, il est même possible de rapatrier le carnet d'adresses de ce compte. Cliquer sur le bouton «Vous êtes fin prêt»

#### La fenêtre d'accueil :

Elle se compose de trois parties :

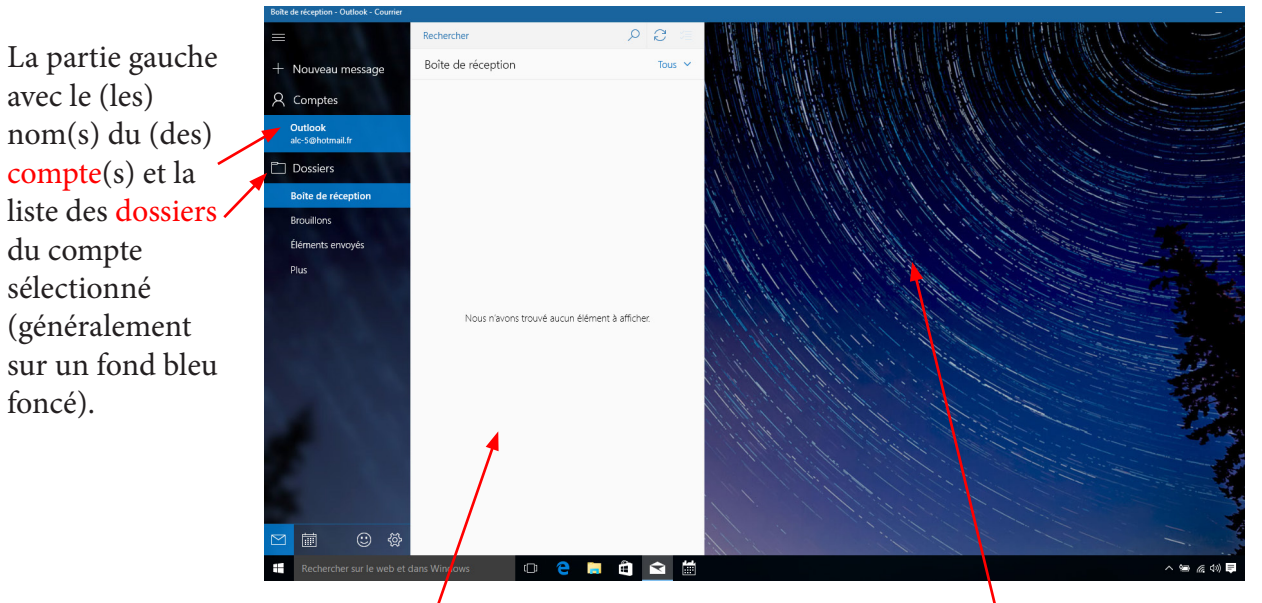

La partie médiane avec la liste des titres des messages reçus (généralement sur un fond blanc). Elle est ici vide.

La partie droite, vide au départ, (généralement sur un fond bleu foncé). C'est ici que s'affichera le contenu du message en cours de lecture (celui sélectionné dans la liste des titres.

#### Faire apparaître les dossiers importants :

Le nombre de dossiers de rangement des courriers semble bizarrement réduit. Ils sont en réalité plus nombreux mais cachés. Or ils peuvent être utiles sinon indispensables .

#### Lire le contenu d'un message :

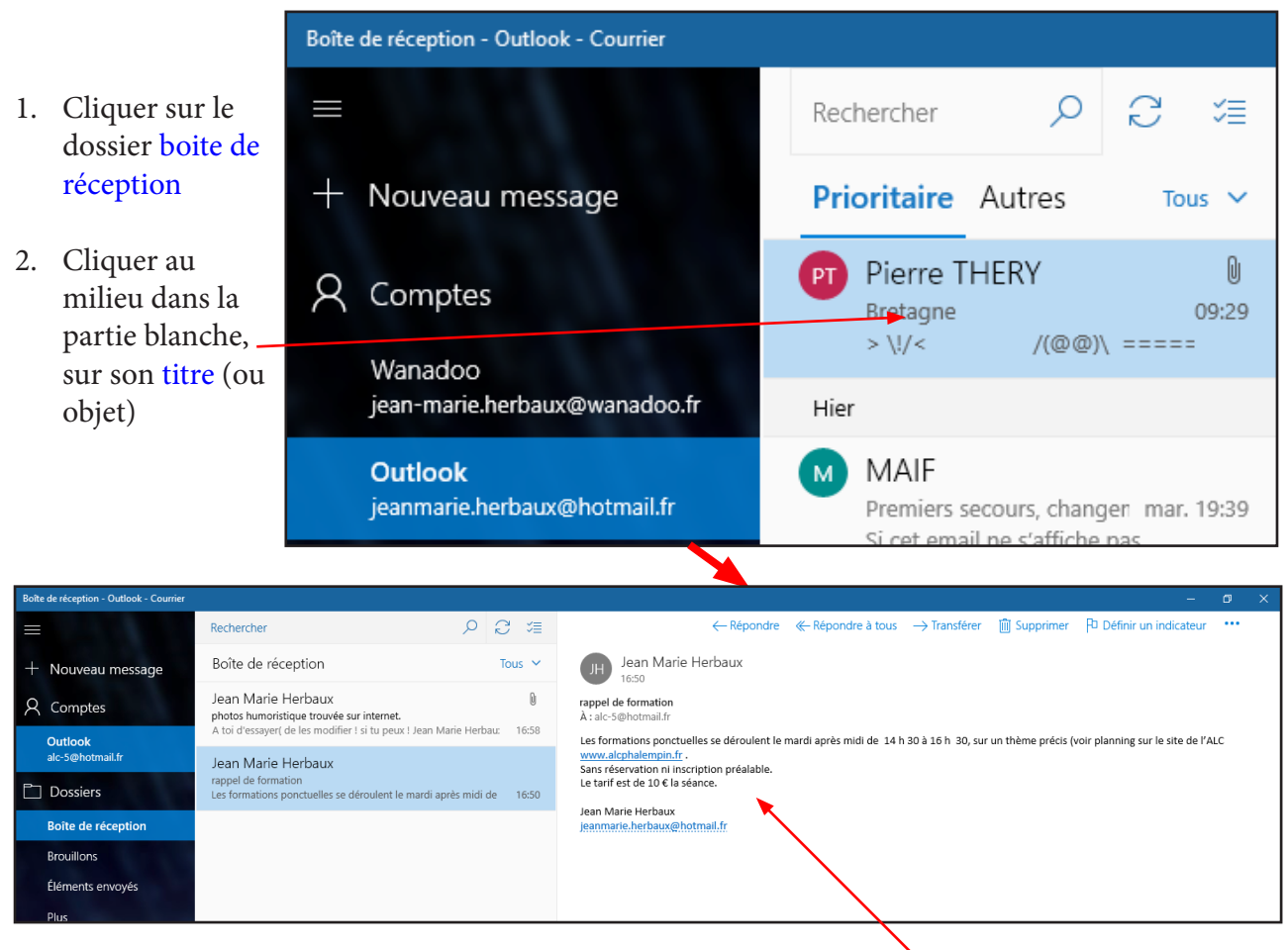

Le contenu intégral du message s'affichera alors ici.

#### <u>NB</u> :

- Pour masquer le contenu d'un message il faut cliquer à nouveau sur son titre.
- Pour masquer le contenu d'un message on peut aussi cliquer sur le titre d'un autre message.

#### Lire le contenu d'une pièce jointe contenue dans un message :

Ce message contient deux pièces jointes (ici 2 photos.) Dans le titre figure le trombone symbole de fichier(s) joint(s)

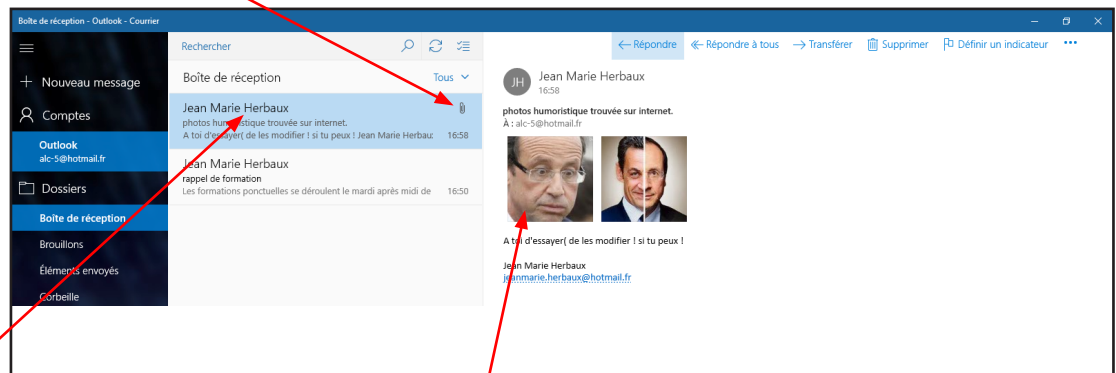

- Cliquer sur le titre du message reçu.
- Dans le texte du message apparaît la pièce jointe sous la forme d'une tuile contenant une vue miniature de la Photo, ou un logo (si le programme permettant de l'ouvrir est installé sur votre ordinateur.)
- <u>NB</u> : Si le logo est tout blanc, votre ordinateur ne possède pas le programme nécessaire pour ouvrir cette pièce jointe. Il n'y a pas d'autre solution que d'installer un programme compatible.

Cliquer dessus. Immédiatement le message disparaît. Il est déplacé dans le dossier Corbeille.

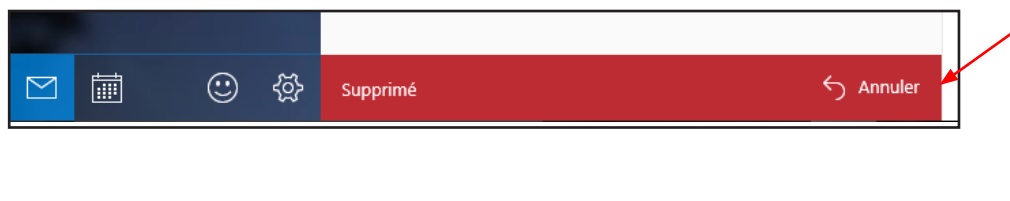

Pendant quelques secondes un message rouge vous permet de changer d'avis et de le remettre dans son dossier de départ.

du dossier.

ce symbole

s'enrichi de

et la liste des

(Sélectionner).

zone de fonctions

plusieurs icônes

# Supprimer plusieurs messages à la fois dans un dossier quelconque : Cliquer sur le nom

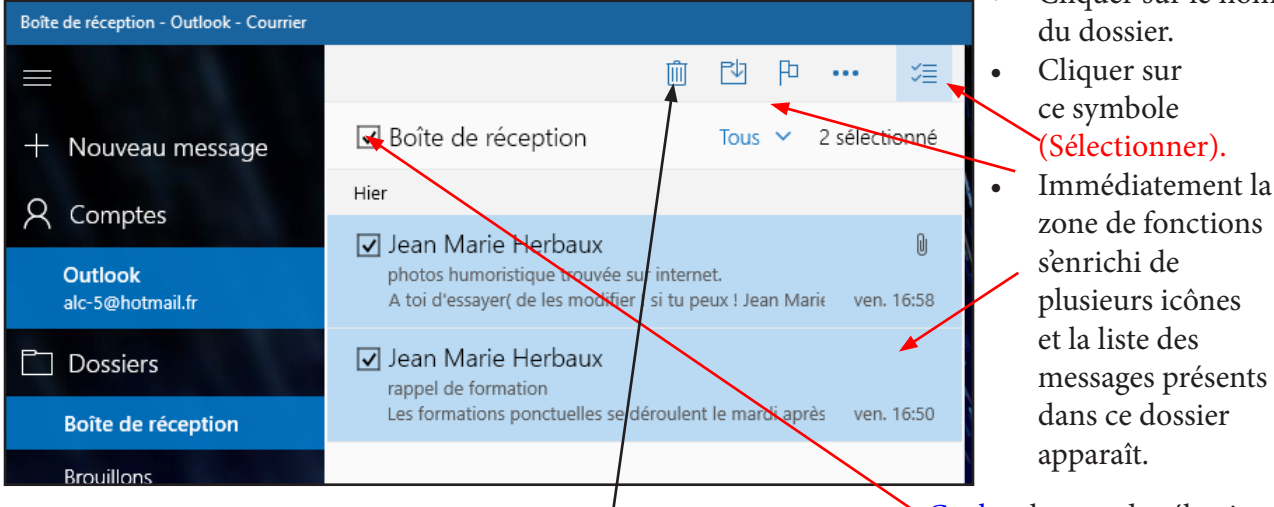

Dans la zone de fonctions est apparue une Corbeille. Un clic sur ce symbole supprime tous les messages sélectionnés et les déplace dans le dossier Corbeille.

messages présents dans ce dossier apparaît. Cochez la case de sélection vide précédant le nom du dossier. Toutes les cases des

messages de ce dossier sont cochés (sélectionnées).

<u>NB</u> : au lieu de cocher la case vide précédant le nom du dossier qui sélectionne tous les messages de la boîte, il est possible de cocher individuellement la case de chaque message à sélectionner pour la suppression d'une partie du contenu de ce dossier.

#### Vider la corbeille

Rappelez vous que la corbeille est un dossier de stockage de messages (jugés lus ou peu importants pour le lecteur). Elle se remplit graduellement mais sûrement et ralentit le temps de chargement des messages depuis le serveur de Microsoft lors du lancement de l'application Courrier.

Pour éviter cela il convient de régulièrement vider la corbeille de son contenu. Attention ceci est définitif.

Procéder de la même manière que vu précédemment.

#### <u>Créer un nouveau dossier personnel pour y stocker vos</u> message:

Si vous souhaiter stocker vos messages (lus ou non) mais non moins importants (à conserver), Il faudra créer un dossier personnel nommé «A conserver» par exemple pour pouvoir y Déplacer vos messages importants.

Cliquer avec le bouton gauche sur Plus....

Cliquer sur le signe + près du dossier Boîte de réception

Saisissez le nom du nouveau dossier à créer et appuyez sur Entrée. Il ne fera cependant pas partie de la liste des dossiers Favoris. A vous de faire un clic droit sur son nom.

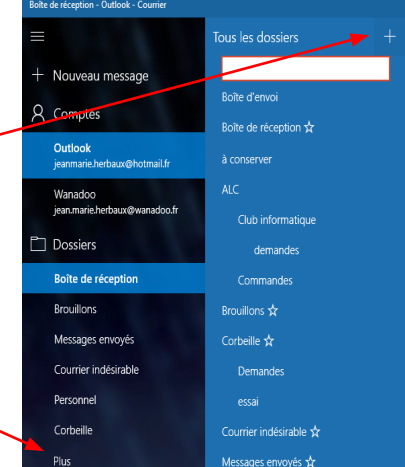

Troisième méthode :

• Cliquer sur les 3 petits points au bout de la barre de fonctions de la fenêtre de lecture de message et choisir la fonction Déplacer ...

iîte de réception - Outlook - Courrie

Nouveau message

F

#### Écrire un message :

Dans la partie gauche, en bleu foncé, Cliquer sur
 + Nouveau message

• La fenêtre de rédaction d'un nouveau message s'ouvre avec plusieurs zones successives :

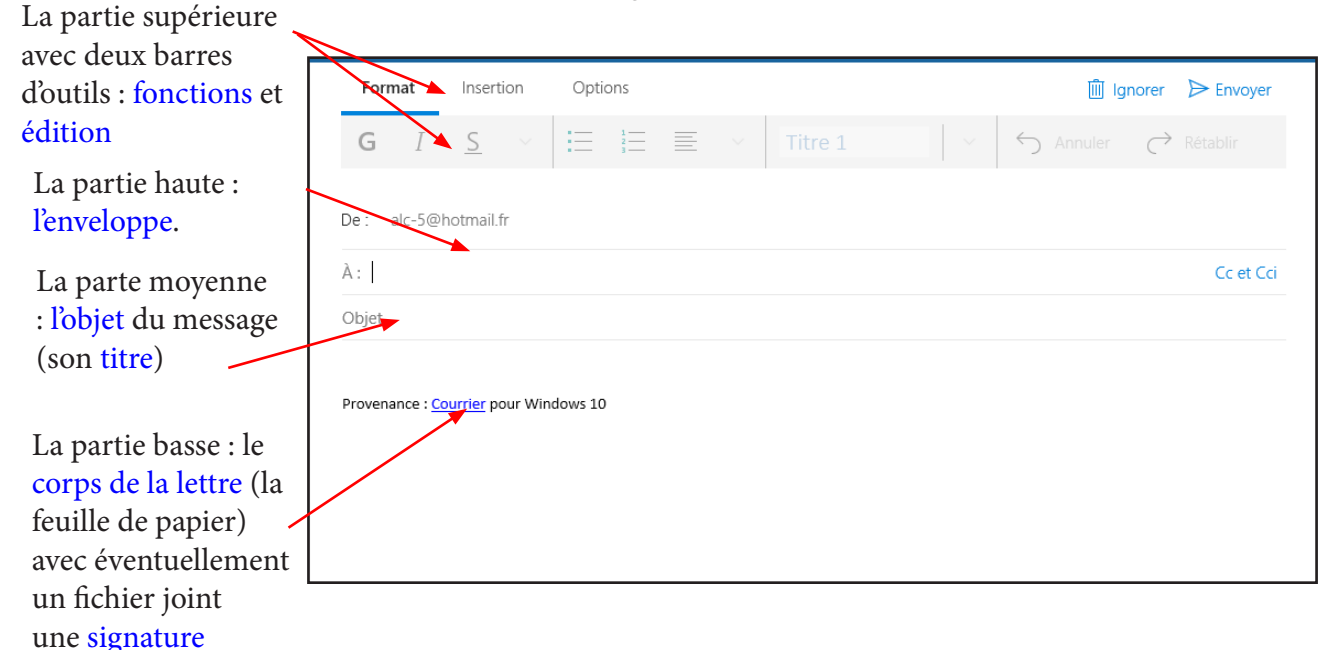

personnalisable.

- Dans l'enveloppe, sous votre adresse d'expéditeur, saisissez l'adresse du destinataire (ou de vos destinataires). Une partie des adresses de votre carnet d'adresses peut apparaître pour vous aider.
- Saisissez le titre (objet succin du message, il n'est pas obligatoire mais vivement conseillé).
- Dans la partie Objet commencez à saisir votre texte de message.
- Pour tous ces contenus saisis, la barre d'édition du haut permet de mettre en forme votre texte, comme dans un traitement de texte.
- La signature, par défaut, sauf si elle a été personnalisée, apparaît automatiquement (voir page 17).
- Le message relu, il vous reste trois choix :
  - L'envoyer immédiatement. Pour cela cliquer dans la barre de fonction du haut sur Envoyer
  - L'envoyer plus tard (quand tous les éléments manquants seront en votre possession par exemple). Pour cela cliquer sur un autre dossier de rangement quelconque. Le dossier brouillon conservera ce début de message et vous permettra de le terminer ultérieurement.
  - L'annuler. Pour cela cliquer en haut sur la corbeille Ignorer. S'il n'est pas vide, il pourra néanmoins être conservé dans les brouillons ou supprimé si vous le souhaitez grâce à la question suivante Supprimer ou Annuler.
- Pour compléter un message interrompu : Cliquer sur le dossier Brouillon puis sur l'un des brouillons (celui à compléter)
- Reprenez le déroulement (comme un nouveau message) puis cliquer sur Envoyer.

<u>NB</u> : Tout message envoyé est gardé en mémoire comme preuve. il est stocké dans le dossier Éléments envoyés.

# TABLE DES MATIÈRES Courrier

| L'application Courrier                                             | page | 6  |
|--------------------------------------------------------------------|------|----|
| Première ouvertes du programme                                     | page | 6  |
| La fenêtre d'accueil                                               | page | 6  |
| Faire apparaître les dossiers importants                           | page | 6  |
| Lire le contenu d'un message                                       | page | 8  |
| Lire le contenu d'une pièce jointe contenue dans un message        | page | 8  |
| Enregistrer le contenu d'une pièce jointe contenue dans un message | page | 9  |
| Supprimer un message                                               | page | 9  |
| Supprimer plusieurs messages à la fois                             | page | 10 |
| Vider la corbeille                                                 | page | 10 |
| Créer un nouveau dossier personnel                                 | page | 10 |
| Créer un nouveau sous-dossier personnel                            | page | 11 |
| Supprimer un de ses dossiers personnels                            | page | 11 |
| Déplacer un message indésirable                                    | page | 11 |
| Déplacer un message                                                | page | 11 |
| Écrire un message                                                  | page | 12 |
| Écrire un message avec fichier joint                               | page | 13 |
| Répondre à un message reçu                                         | page | 13 |
| Transférer un message reçu                                         | page | 13 |
| Les autres fonctions de base                                       | page | 13 |
| Cette fonction en cache plusieurs autres dont Imprimer             | page | 13 |
| Paramétrer l'application                                           | page | 14 |
| Signature                                                          | page | 14 |
| Gérer mes comptes                                                  | page | 14 |
| Développer / Réduire / Fermer                                      | page | 15 |
| Lancer Calendrier                                                  | page | 15 |
| Le service de Courrier Outlook                                     | page | 16 |
| Lancer le service Outlook                                          | page | 16 |
| Créer un nouveau dossier personnel                                 | page | 16 |

# **L'application Calendrier**

#### Première ouverture du programme :

Un clic sur la tuile du même nom ouvre l'application pour son paramétrage initial.

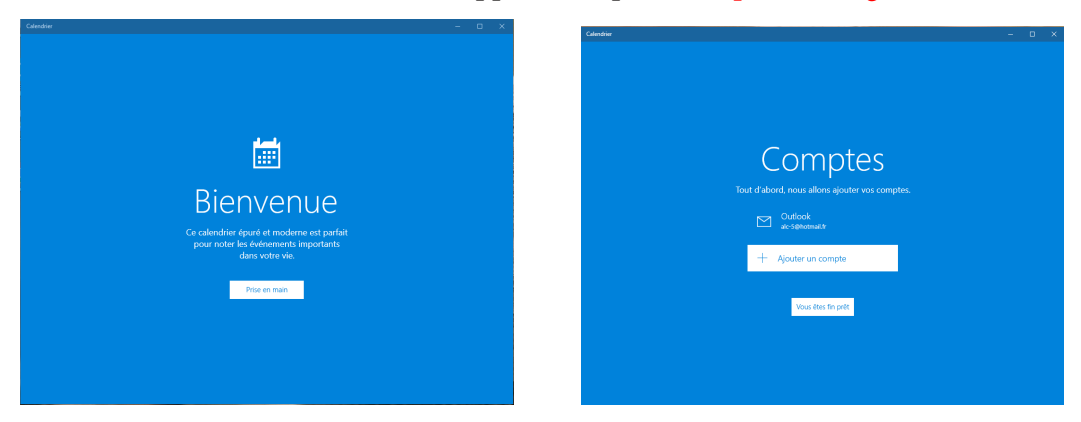

Le compte Microsoft qui vous a permis de déverrouiller et de démarrer Windows 10, y figure déjà. Il est alors possible d'y ajouter un autre compte de calendrier (si vous en avez un autre que celui de Microsoft) et de consulter / écrire vos rendez-vous avec ce compte .Cliquer sur le bouton «Vous êtes fin prêt»

#### La fenêtre d'accueil :

Elle se compose de deux parties :

La partie gauche avec :

- Un calendrier indiquant la date d'aujourd'hui.
- 2. Les divers calendriers existants actuellement.
- Les cases où vont s'inscrire les divers rendez-vous
- 4. La fonction créer un nouvel événement (rendez-vous)

En haut une barre permettant de choisir le mode d'affichage du Calendrier ... Par jour Par semaine Par mois Par Année Aujourd'hui La date actuelle et la circulation vers le mois suivant, la semaine suivante, l'année suivante ou précédent(e) selon l'affichage actuel.

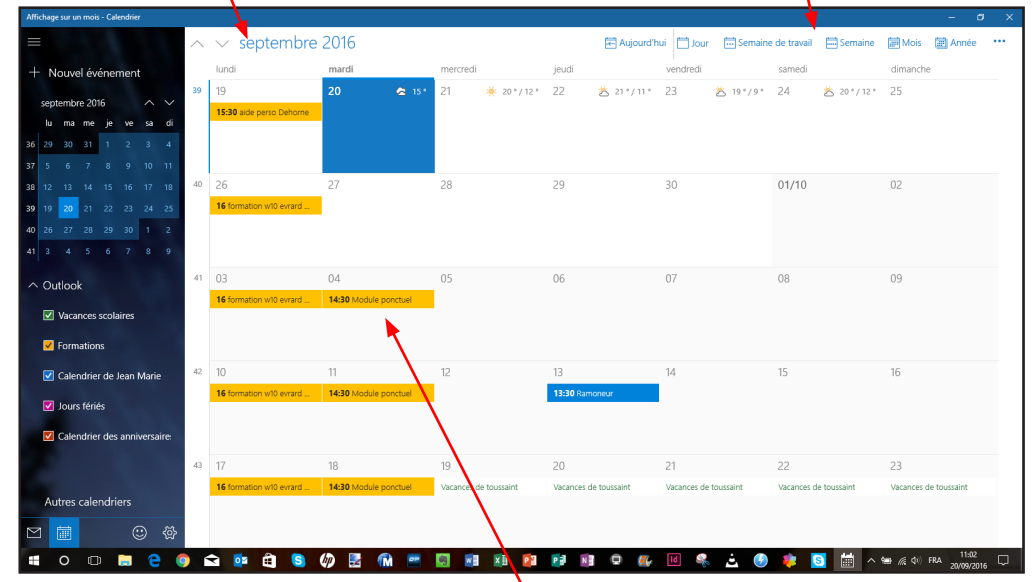

Ici s'afficheront les rendez-vous saisis.

#### Modifier le type d'affichage :

Cliquer sur un des options d'affichage proposées.

- L'option Jour affiche la journée par tranches de 1 heure et offre plus de largeur pour la saisie des données de vos rendez-vous.
- L'option semaine n'affiche pas ni les samedis ni les dimanches. Semaine de travail est disponible en cliquant sur la petite flèche près de Semaine.
- L'option année ne permet pas de saisir de rendez-vous, mais permet de se déplacer rapidement dans le calendrier vers un date éloignée : un clic sur une date fait repasser en mode Mois.
- Aujourd'hui permet de revenir immédiatement à la date du jour (et affiche un symbole météo pour le reste de la semaine si la localisation est activée !)

Seconde méthode :

Clique en haut à gauche sur la fonction + Nouvel événement -

L'écran de saisie des données de l'événement, plus complet apparaît en partie pré renseigné avec la date.

| ÷ +        | ns titre - Événement - Calendiier                                                                                                  | - 0                   | × |
|------------|----------------------------------------------------------------------------------------------------|-----------------------|---|
|            | Accueil                                                                                                    | đ                     |   |
|            | 🚰 Enregistrer et fermer 🛍 Supprimer 🕀 Réunion Skype Afficher comme: Occupé(e) Rappel: 15 minutes 🔿 Répéter                         |                       |   |
|            | Détails Personnes                                                                                                    |                       |   |
|            | U ~ Nom de l'événement <ul> <li>Calendrier - Outlook ~</li> <li>Inviter quelqu'un</li> </ul> <ul> <li>Inviter quelqu'un</li> </ul> | ₽ <u></u>             |   |
|            | Trier par Ordre de tri d'origine 🗸                                                                                                 |                       |   |
|            | Lieu Moi                                                                                                    |                       |   |
|            | Début : 13 septembre 2017                                                                                                    |                       |   |
|            | Fin : 13 septembre 2017                                                                                                    |                       |   |
|            |                                                                                                    |                       |   |
|            |                                                                                                    |                       |   |
|            |                                                                                                    |                       |   |
|            |                                                                                                    |                       |   |
|            |                                                                                                    |                       |   |
|            |                                                                                                    |                       |   |
|            |                                                                                                    |                       |   |
|            |                                                                                                    |                       |   |
| RR         |                                                                                                    |                       |   |
| <u>ج</u> ې |                                                                                                    |                       |   |
|            | D 🗊 📾 🔁 😌 📦 🕿 🕺 🥠 🛃 🕅 📟 📓 📾 🖬 📾 📦 🖬 🖉 🖉 🐇 🐜 🛤 👹 스 뉴 🤉 🖬                                                                            | A 17:37<br>13/09/2017 |   |

- Il vous faudra saisir le nom de l'événement. C'est ce dernier qui sera affiché dans la case du calendrier.
- Précisez dans quel calendrier sera affiché cet événement (avec la couleur choisie au préalable).
- Indiquez le lieu (facultatif).
- Changer éventuellement les dates de début et de fin en cliquant sur le petit symbole de calendrier.
- Préciser les heures de début et de fin ou cocher Journée entière.
- Inscrire dans le cadre tout ce qui peut vous être utile : Adresse, numéro de téléphone, Dossiers à emporter ...
- Vous pouvez souhaiter un rappel. À vous de préciser combien de temps avant l'heure prévue. Calendrier vous enverra une Notification pour vous rappeler cet événement.
- Cliquer sur Enregistrer et Quitter

#### Saisir un événement répétitif :

Si vous cliquez sur Répéter, l'écran change et vous permet de répéter cet événement :

| Précisez les dates de début et de fin.                                                          | : 15 minutes $\bigcirc$ Répéter         |
|-------------------------------------------------------------------------------------------------|-----------------------------------------|
| Tout les jours, toutes les semaines, tous les mois, chaque année.                               | Debut: 2 mars 2015 X                    |
| Par tranche de 2,3,                                                                             | Toutes les 1 v semaine(s) le            |
| Cocher les jours de la semaine.                                                                 | lun. mar. ✓ mer. jeu.<br>ven. sam. dim. |
| Pour annuler la répétition vous cliquer à nouveau sur Répéter Sinon n'oubliez pas d'enregistrer | Fin : Jamais 🗖                          |

#### **Imprimer des calendriers :**

À droite de la barre d'outils du mode d'affichage, un clic sur les 3 petites ponts ... fait apparaître la fonction Imprimer.

limanche 🖶 Imprimer 14

Il vous faut préciser le mode de la page : mois, semaine, jour, Semaine de travail.

| Mode Page                                                              | Mode Page          |
|------------------------------------------------------------------------|--------------------|
| Mois                                                                   | Mois               |
| À partir du 1 septembre 2016                                           | Semaine            |
|                                                                        | Jour               |
| Aperçu Annuler                                                         | Semaine de travail |
| Il vous faut également préciser la<br>période désirée : du au selon le | Mois               |
| mode sélectionné précédemment.                                         |                    |

Ce bouton permet de pré visualiser le résultat avant de l'imprimer.

#### Le service Outlook Calendrier

Il ne s'agit pas à proprement parler d'une application mais plutôt d'un service Web de Microsoft. Il existe depuis longtemps (même sous Windows 7), votre compte Microsoft permet de l'utiliser en particulier pour créer des groupes de destinataires et des dossiers de courrier personnels. Ses données sont entièrement synchronisées avec l'application Calendrier.

#### Lancer le service Outlook :

Pour y accéder il faut utiliser un navigateur pour se rendre sur Internet à l'adresse suivante : http:// www.msn.com/fr-fr/

Pour une question de pratique ce mémento utilisera le nouveau navigateur de Windows 10 appelé Edge.

Dans la barre des tâches cliquer sur son icône.

Vous êtes normalement Dans la barre d'adresse taper l'adresse suivante :http://www.msn.com/fr-fr/

automatiquement identifié grâce à votre compte de connection de lancement de Windows 10 et votre avatar apparaît à droite.

| MSN France - Hotmail, 🗉 🗙                                             | +                                                                                    | — C    | x נ      |
|-----------------------------------------------------------------------|--------------------------------------------------------------------------------------|--------|----------|
| $\leftrightarrow$ $\rightarrow$ $\circlearrowright$ $\Leftrightarrow$ | msn.com/it-fr                                                                        | 1      | <u>م</u> |
| 🚺 MSN France, 📩 Bing 🚦                                                | ] Google 🗧 SG 继 CA 🏒 Pronote 🙇 ALC 🙋 ALC - Gestion ☆ ICAP 📀 Cinéma berck 📓 Kinepolis | Lomme  | $\sim$   |
| msn                                                                   | ▶ bing recherche web Jean Ma                                                         | rie    | *        |
|                                                                       | Récemment: comment sync Gérer l'historique                                           |        | T        |
| Outlook.com                                                           | 📕 Store 🔇 Skype 🧻 Office 🚺 OneNote 🐔 OneDrive                                        | Cartes | >        |

Une barre de raccourcis vers les services Microsoft apparaît en haut avec en particulier un lien vers Outlook. Cliquer dessus.

# TABLE DES MATIÈRES Calendrier

| L'application Calendrier                        |      |    |  |
|-------------------------------------------------|------|----|--|
| Première ouverture du programme                 | page | 18 |  |
| La fenêtre d'accueil                            | page | 18 |  |
| Modifier le type d'affichage                    | page | 18 |  |
| Modifier la couleur d'affichage d'un calendrier | page | 19 |  |
| Atteindre une date du calendrier                | page | 19 |  |
| Saisir un événement dans le calendrier          | page | 19 |  |
| Saisir un événement répétitif                   | page | 20 |  |
| Modifier un événement déjà saisi                | page | 21 |  |
| Supprimer un événement                          | page | 21 |  |
| Inviter des personnes à un événement            | page | 21 |  |
| Ajouter des calendriers                         | page | 21 |  |
| Imprimer des caendriers                         | page | 22 |  |
| Le service Outlook Calendrier                   | page | 22 |  |
| Lancer le service Outlook                       | page | 22 |  |
| Ajouter dans le calendrier Outlook              | page | 23 |  |
| Supprimer un calendrier                         | page | 23 |  |
| Retourner à l'application Calendrier            | page | 23 |  |
| Imprimer un calendrier                          | page | 24 |  |
| Paramétrer l'application Calendrier             | page | 24 |  |

## **L'application Contacts**

#### La fenêtre d'accueil :

Elle se compose de trois zones et quelques fonctions :

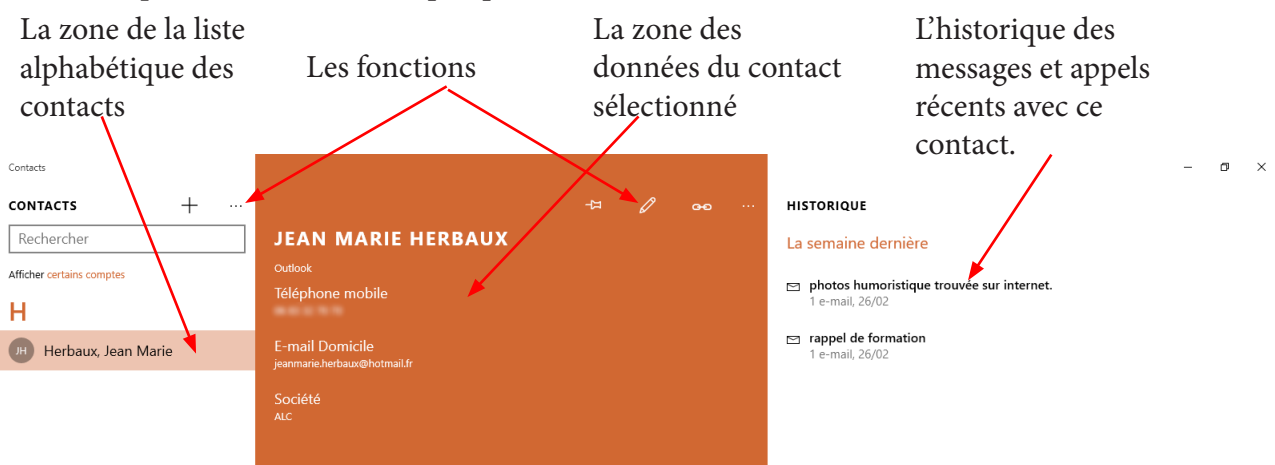

#### Saisir un contact :

Cliquer sur le symbole Nouveau Contact + : L'écran de saisie minimum des données s'ouvre.

Chaque fois que vous cliquez sur un symbole Crayon, X+ Ou >, l'écran s'enrichit de zones de saisie supplémentaires. Exemples :

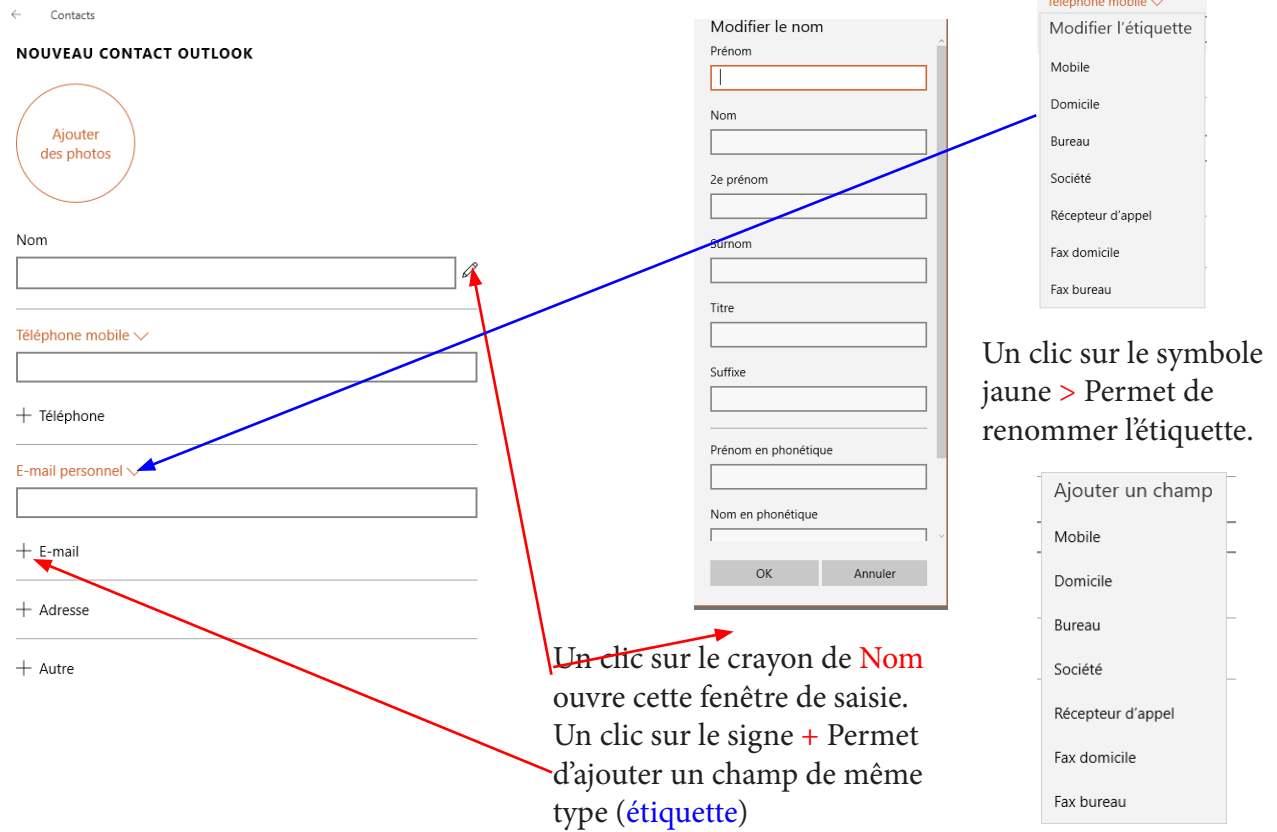

Il est possible d'ajouter une photo (avatar). L'application Photos s'ouvrira et vous permettra de sélectionner une des photos de votre disque dur.

Le travail de saisie terminé, n'oubliez pas de cliquer sur la disquette en haut à droite pour Enregistrer la fiche créée, sinon votre travail de saisie est perdu, et la fiche n'apparaîtra pas dans la liste des contacts.

#### Rechercher la fiche d'un contact :

Saisie le début de son nom dans la zone de recherche. Cliquer dans la liste restreinte des contacts trouvés contenant le texte saisi. il faut passer, comme pour Courrier ou Calendrier, par le service <mark>Outlook</mark> et un navigateur Web. Lancer le service Outlook :

Pour y accéder il faut utiliser un navigateur pour se rendre sur Internet à l'adresse suivante : http://www.msn.com/fr-fr/

Pour une question de pratique ce mémento utilisera le nouveau navigateur de Windows 10 appelé Edge.

Dans la barre des tâches cliquer sur son icône.

Dans la barre d'adresse taper l'adresse suivante :http://www.msn.com/fr-fr/

Vous êtes normalement automatiquement identifié grâce à votre compte de connection de lancement de Windows 10 et votre avatar apparaît à droite.

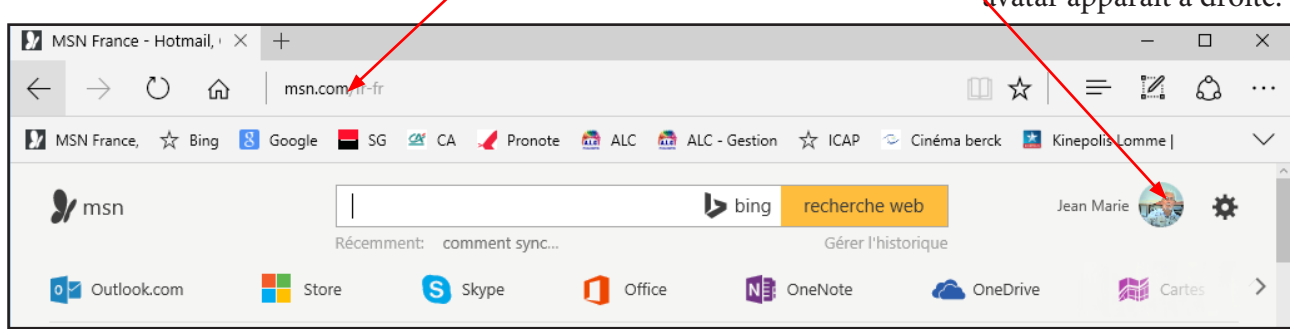

Une barre de raccourcis vers les services Microsoft apparaît en haut avec en particulier un lien vers Outlook. Cliquer dessus.

| Uutlook.com 🕀 Nouveau                                                                                                    |                                                                                                    |
|----------------------------------------------------------------------------------------------------|----------------------------------------------------------------------------------------------------|
|                                                                                                    | III Outlook.com 🕂 Nouveau                                                                                                    |
| Dans la fenêtre Courrier de Outlook<br>cliquer sur ce symbole qui déroule le<br>sous menu suivant.                                                | Cuttook.com                                                                                                    |
| Cliquer sur le symbole<br>Contacts pour atteindre ce                                                                                              | XII     PII     NIII     SIII     Office Online       Excel Online     Online     Sway     Office Online                                                                                                    |
| Créer un groupe (une liste de Contacts):<br>La barre de menu contient la fonction Nouveau.<br>Cliquer sur la petite flèche à côté du mot Nouveau. | Rechercher des personnes<br>Contacts Outlook<br>Rechercher des personnes<br>Contacts Outlook<br>Rechercher des personnes<br>Contacts Outlook<br>Rechercher des personnes<br>Contacts Outlook<br>Rechercher des personnes<br>Contacts Outlook<br>Rechercher des personnes<br>Contacts Outlook<br>Rechercher des personnes<br>Contacts Outlook<br>Rechercher des personnes<br>Contacts Outlook<br>Rechercher des personnes<br>Contacts Outlook<br>Rechercher des personnes<br>Rechercher des personnes<br>Rechercher d |
| Saisissez un nom pour cette liste de contacts.<br>Cliquer sur le symbole disquette.                                                               | Nom de la liste Ajouter des membres                                                                                                    |
|                                                                                                    |                                                                                                    |

#### Importer des contacts d'un autre compte dans l'application Contacts :

Peut-être possédez vous une autre adresse mail depuis longtemps, chez Orange par exemple, et vous souhaitez pouvoir envoyer des messages avec l'application Courrier, en ré utilisant les anciens contacts d'Orange. Comment faire ? Faut-il tous les re saisir manuellement ? bien sur que non. Il faudra procéder en deux temps :

- 1. Exporter vos contacts depuis Orange dans un fichier d'un format particulier appelé» CSV.
- 2. Importer les données contenues dans ce fichier CSV dans vos Contact Oultlook.

#### Exportons depuis Orange vos contacts.

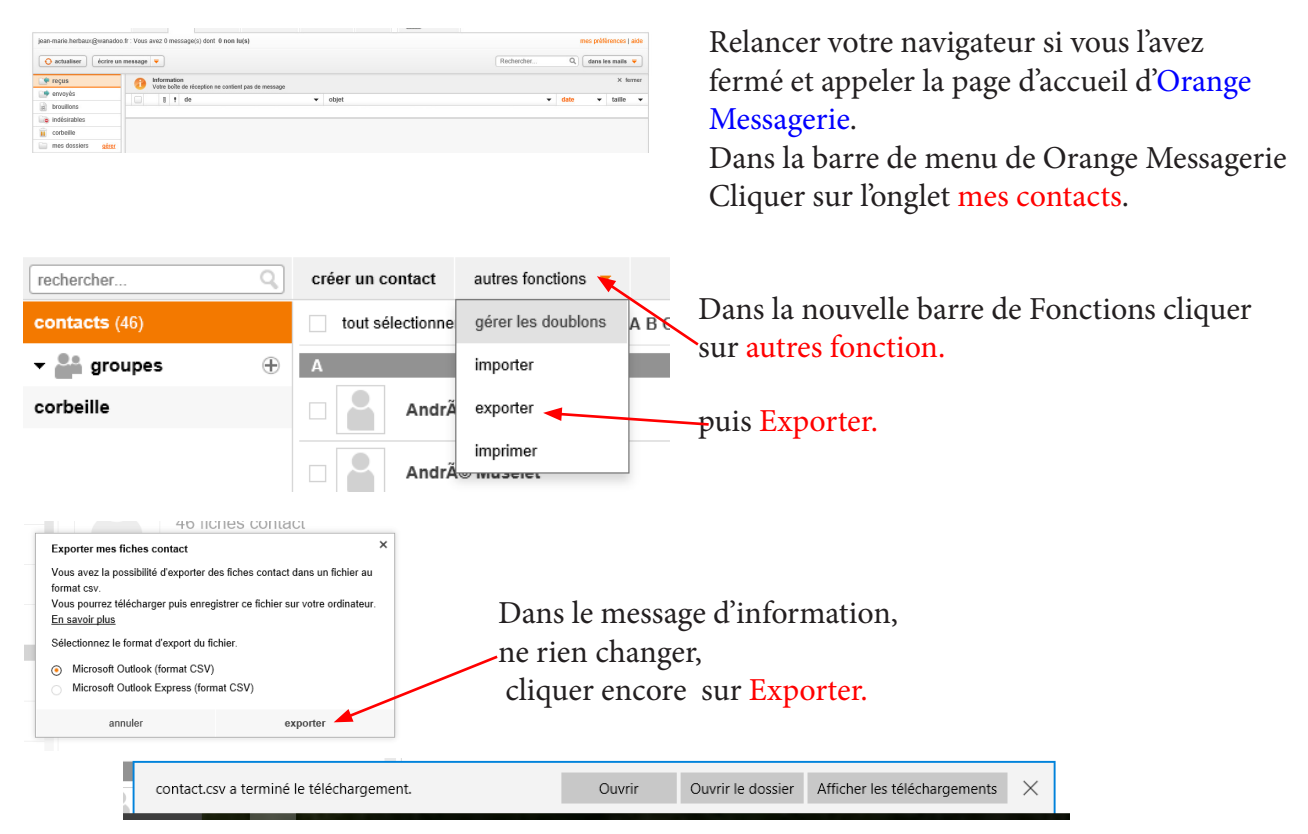

Un fichier avec le suffixe .<mark>CSV</mark> est enregistré dans le dossier téléchargements de votre disque dur. Vous pouvez quitter Orange.

#### Importons vos contacts depuis le fichier .CSV dans le service Contacts de Outlook

Avec votre navigateur ouvrez l'application Outlook de Microsoft (voir pages précédentes) et rendez vous dans le service Contacts

| III<br>A pa  | Contacts<br>conter des contacts<br>tri de quel emplacement souhaites-vous importer ?<br>Outrook.com  To Google  Ty | icol QS          | Outlook 2010 & jog v<br>Outlook 2013 v | Windows Live Mail        | Cliquer au milieu de la fenêtre de droite<br>de la fonction importer des Contacts sur :<br>Démarrer l'importation |
|--------------|----------------------------------------------------------------------------------------------------|------------------|----------------------------------------|--------------------------|----------------------------------------------------------------------------------------------------|
| Im           | porter des contacts                                                                                                | Ouvr             | ir                                     |                          | Cliquer sur Autres.                                                                                               |
| Aco          | édez au fichier CSV contenant vos contacts et cliquez sur Téléci                                                   | arger. ←         | → * ↑ ↓ > Ce PC > Télé                 | ichargements             | Cliquer sur Parcourir.                                                                                            |
| C            | Farcount                                                                                                    |                  | Captures d'écrar<br>Images2            | actory 0                 |                                                                                                    |
| <b>↓</b> > ( | Ce PC > Téléchargements                                                                                            |                  |                                        | ✓ ♂ Rechercher dans : Té | Avec l'Explorateur Parcourir jusqu'à votre                                                                        |
| ^            | Nom ^                                                                                                    | Modifié le       | Туре Т                                 | aille                    | Avec i Explorateur, i arcourir jusqu'a votre                                                                      |
|              | Skype                                                                                                    | 11/02/2014 15:18 | Dossier de fichiers                    | _                        | fichier CSV et sélectionnez le puis cliquer sur                                                                   |
| ALC          | adresses.xlsx                                                                                                    | 17/02/2016 12:59 | Microsoft Excel W                      | 15 Ko                    |                                                                                                    |
| ls.          | contact.csv                                                                                                    | 05/03/2016 17:53 | Microsoft Excel C                      | 13 Ko                    | Ouvrir                                                                                                    |
|              | MediaCreationToolx64.exe                                                                                           | 08/08/2015 17:02 | Application                            | 19 188 Ko                |                                                                                                    |

# TABLE DES MATIÈRES Contacts

| L'application Contacts                                           |      |    |
|------------------------------------------------------------------|------|----|
| La fenêtre d'accueil                                             | page | 27 |
| Saisir un contact                                                | page | 27 |
| Rechercher la fiche d'un contact                                 | page | 27 |
| Revoir tous les contacts                                         | page | 28 |
| Parcourir rapidement la liste des contacts                       | page | 28 |
| Modifier les données d'un contact                                | page | 28 |
| Supprimer un contact                                             | page | 28 |
| Paramétrer l'application Contacts                                | page | 28 |
| Comment utiliser les contacts saisis                             | page | 28 |
| Créer des groupes de contacts                                    | page | 28 |
| Lancer le service Outlook                                        | page | 29 |
| Créer un groupe                                                  | page | 29 |
| Affecter des contacts au groupe créé                             | page | 30 |
| Voir la constitution du groupe                                   | page | 30 |
| Importer des contacts d'un autre compte dans le service Contacts | page | 31 |
| Exporter d'un autre compte                                       | page | 32 |
| Importer dans le service Outlook Contacts                        | page | 32 |
| Importer d'un compte Google dans les 3 applications              | page | 32 |